# **LINE APP GUIDELINES**

• • • • • • •

|  |   |   | • | • | ٠ | • | • | • | • | • | • |   |   |   |   |  |
|--|---|---|---|---|---|---|---|---|---|---|---|---|---|---|---|--|
|  | • | • | • | • | • | • | • | • | • | • | • |   |   |   |   |  |
|  | • | • | • | • | • | • | • | • | • | • | • |   |   |   |   |  |
|  | • | • | ۰ | • | • | • | • | • | • | • | • |   |   |   |   |  |
|  | • | • | • | • | • | • | • | • | • | • | • |   |   |   |   |  |
|  | ٠ | ٠ | ٠ | • | • | • | • | • | • | • | • |   |   |   |   |  |
|  |   | • | • | • | ٠ | • | • | • | • | • | • |   |   |   |   |  |
|  |   |   |   |   | • | • | • | • | • | • | • | • | • | • | • |  |

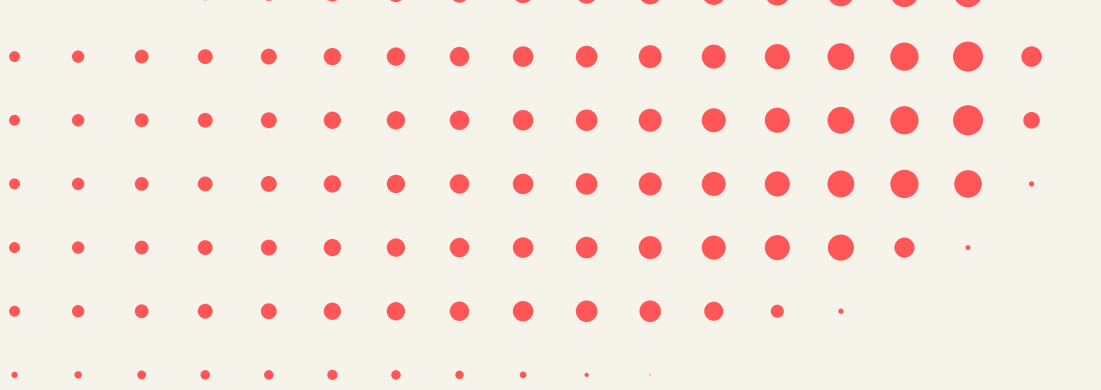

# **DESKTOP (PC/LAPTOP):**

#### 1. DOWNLOAD THE LINE DESKTOP APP.

https://www.line.me/en/

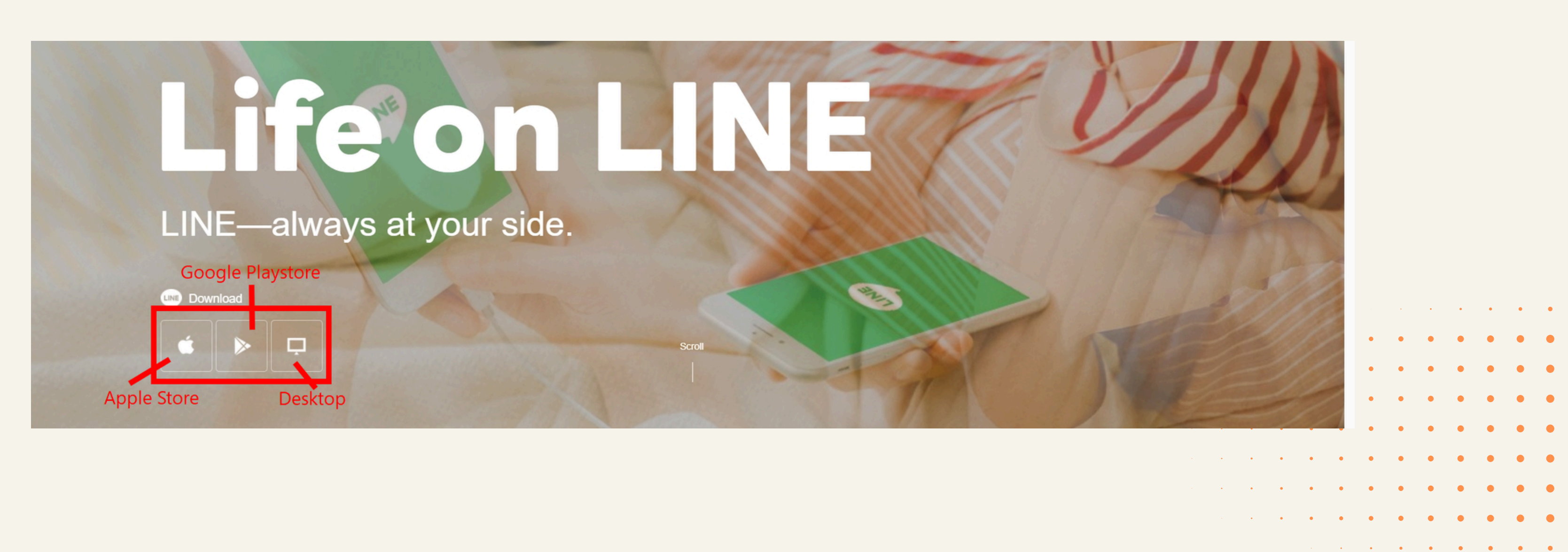

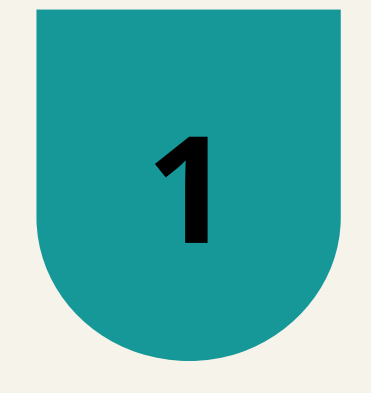

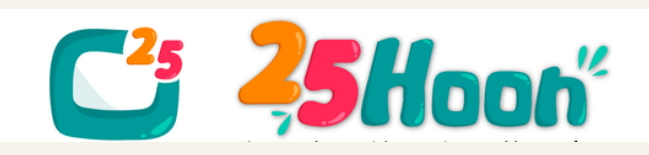

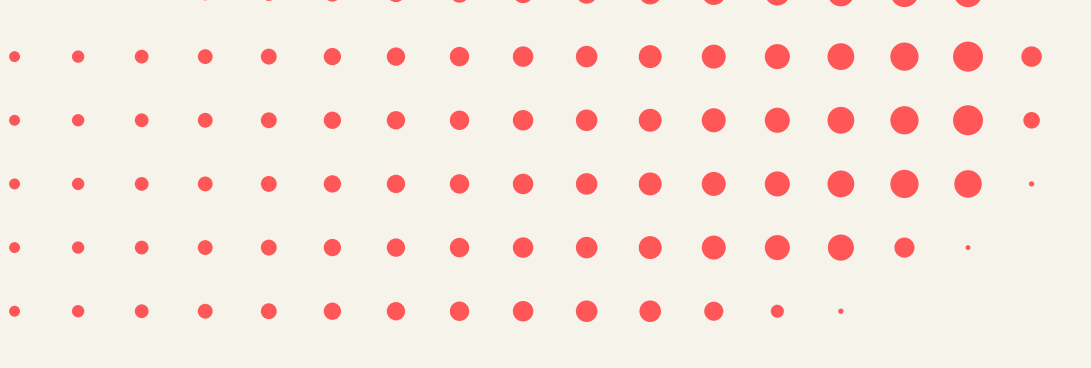

## 2. INSTALL LINE ON YOUR DEVICE AND ADD OUR 25HOON TS TEAM ACCOUNT:

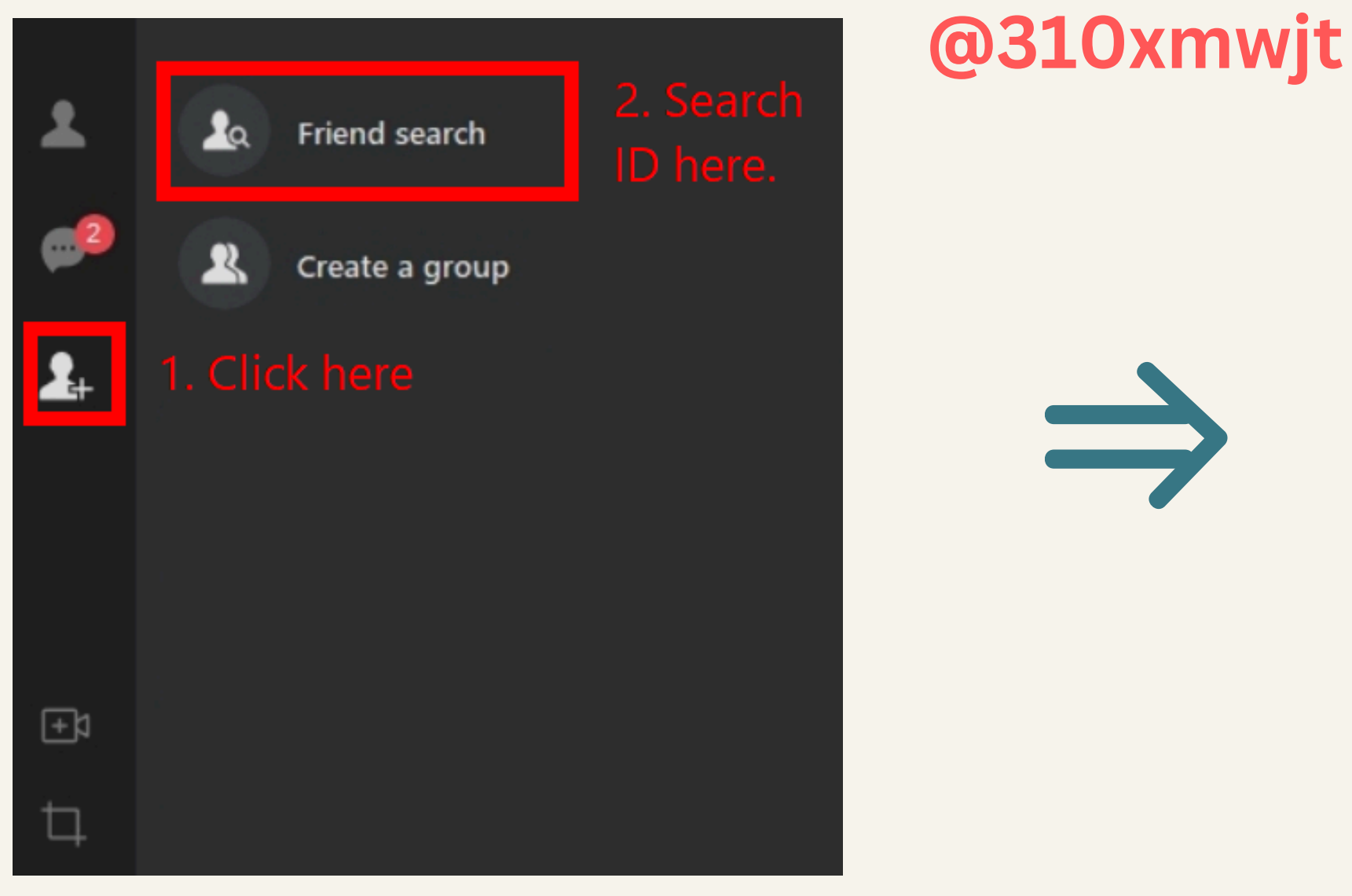

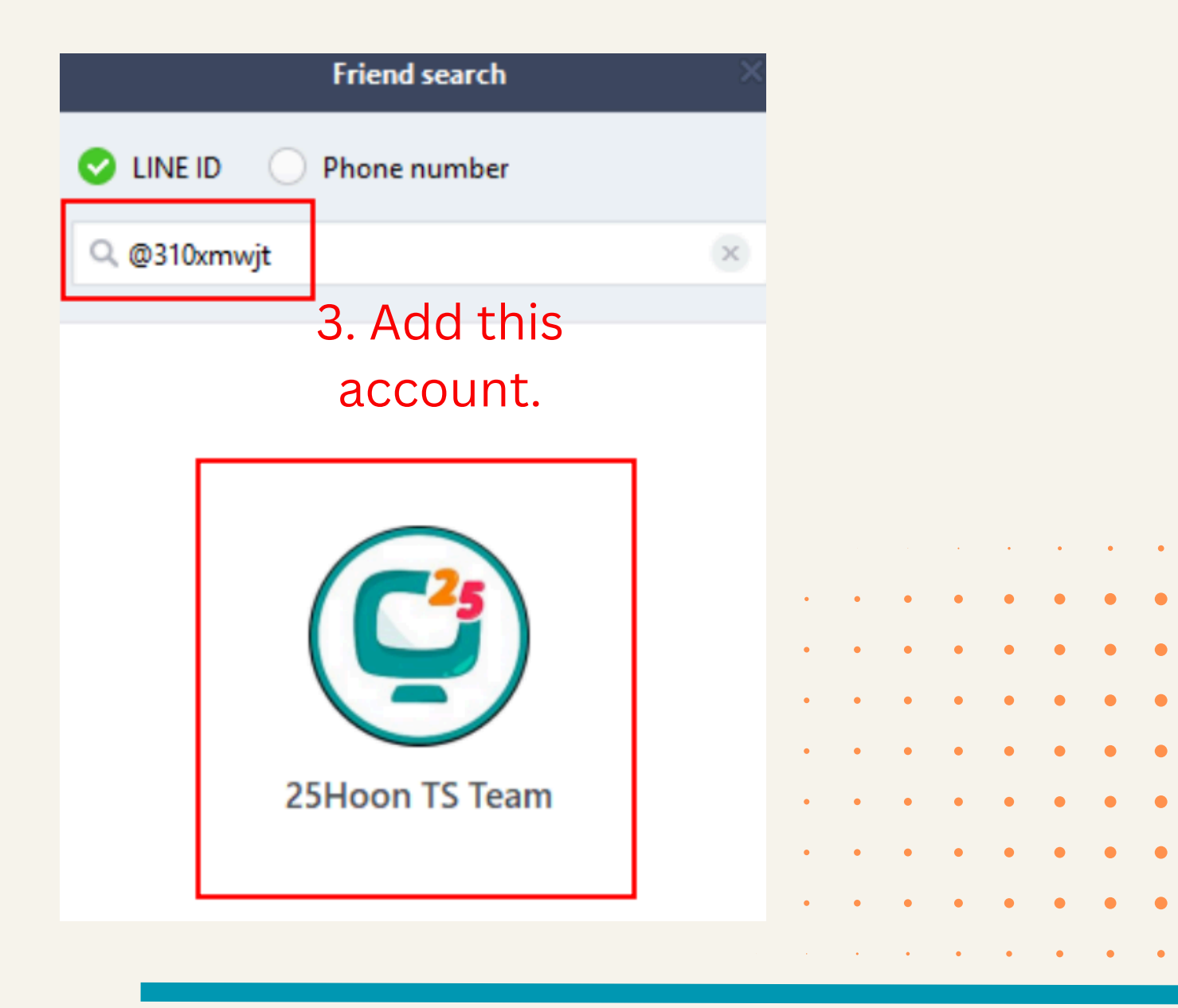

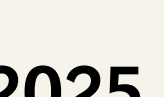

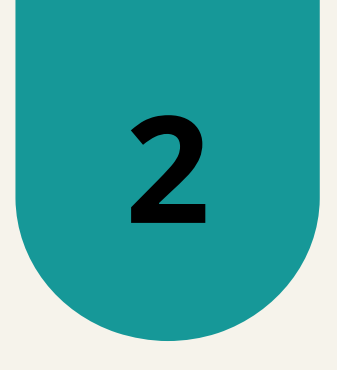

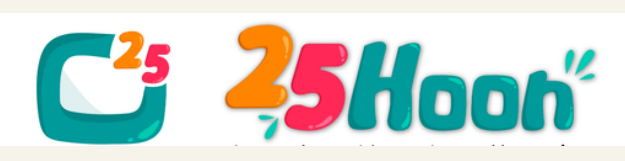

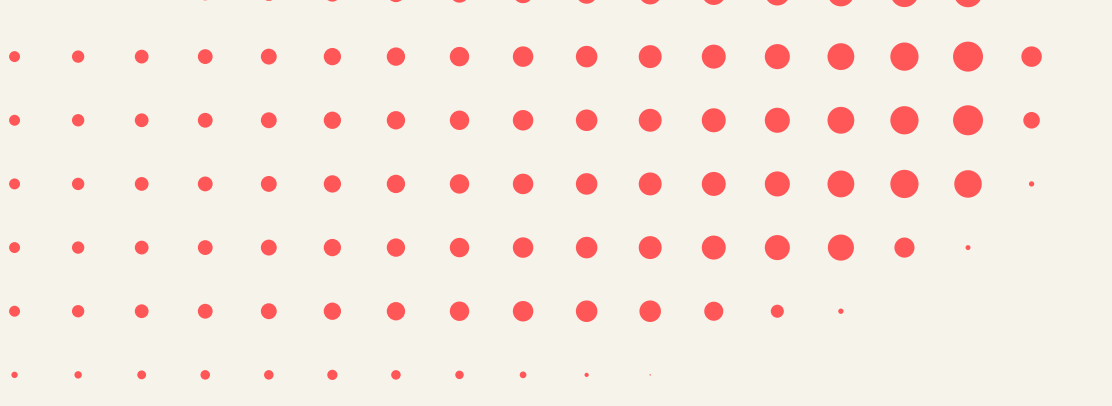

#### **3. SEND US A MESSAGE TO CONFIRM.** A simple "Hello, TS Team. This is [Teacher Name]." will do.

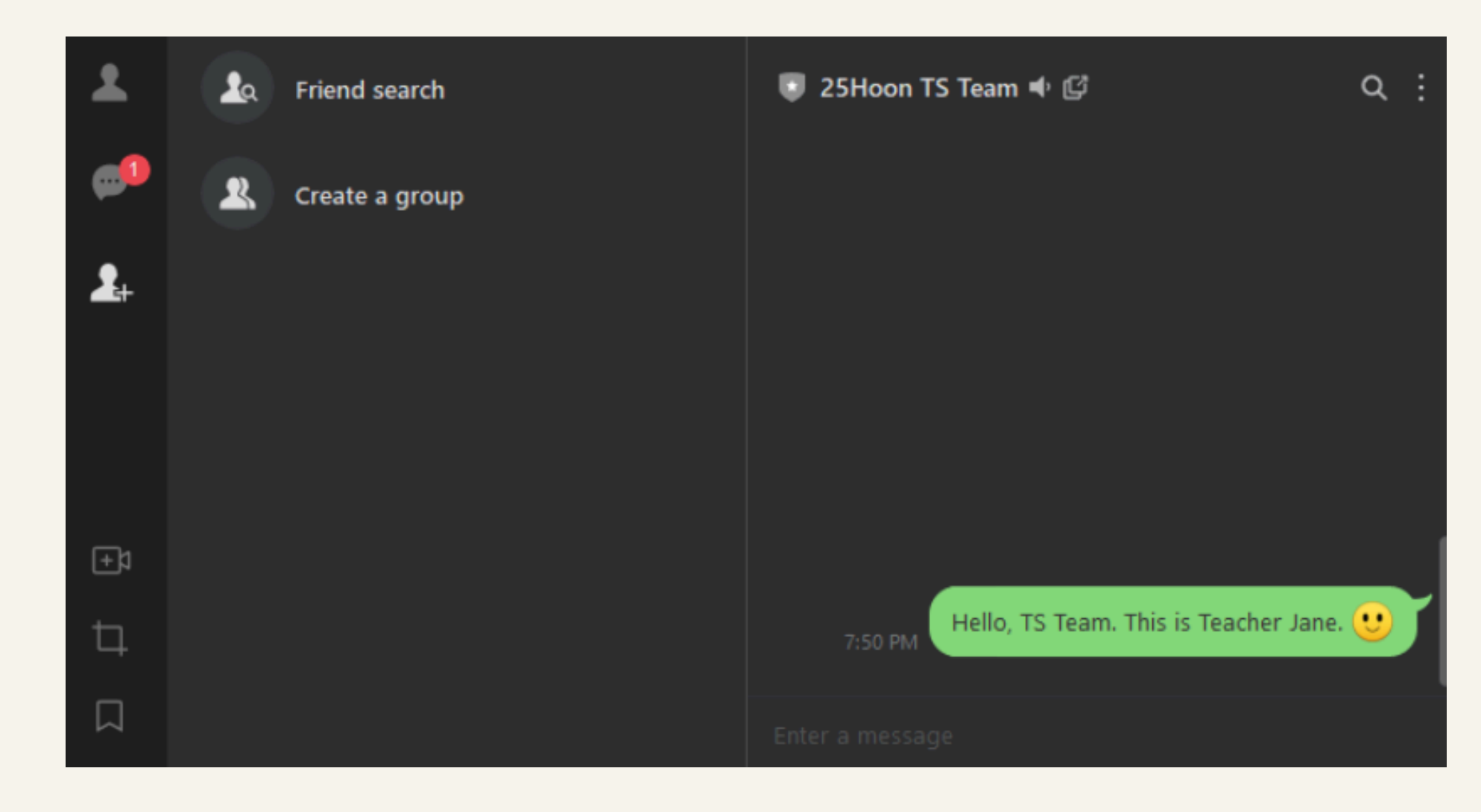

2025

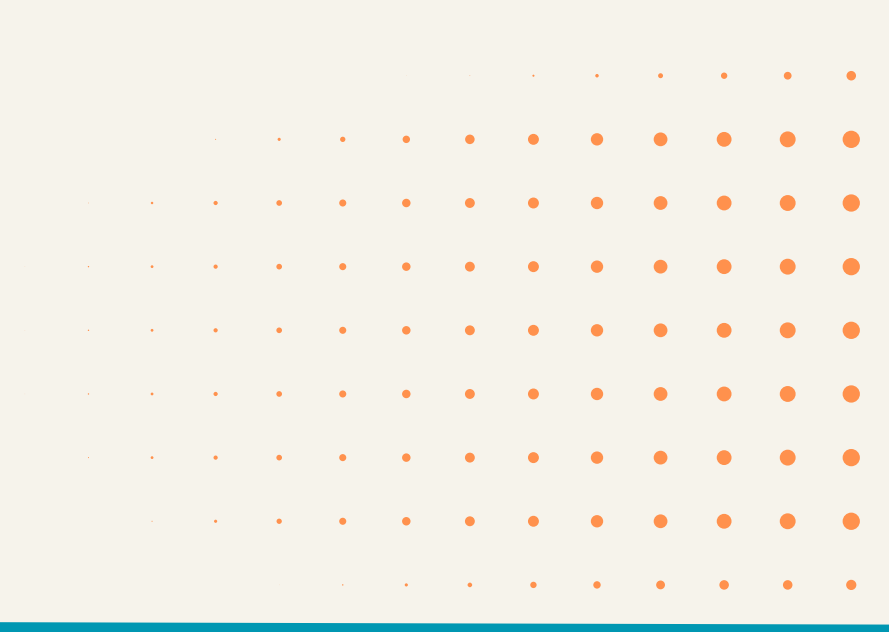

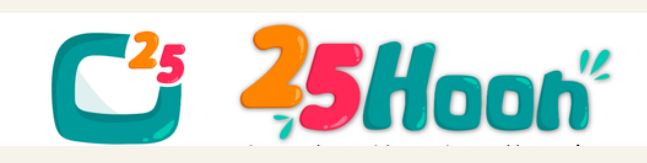

# **MOBILE (IOS/ANDROID):**

# 1. DOWNLOAD THE LINE MOBILE APP.

iOS

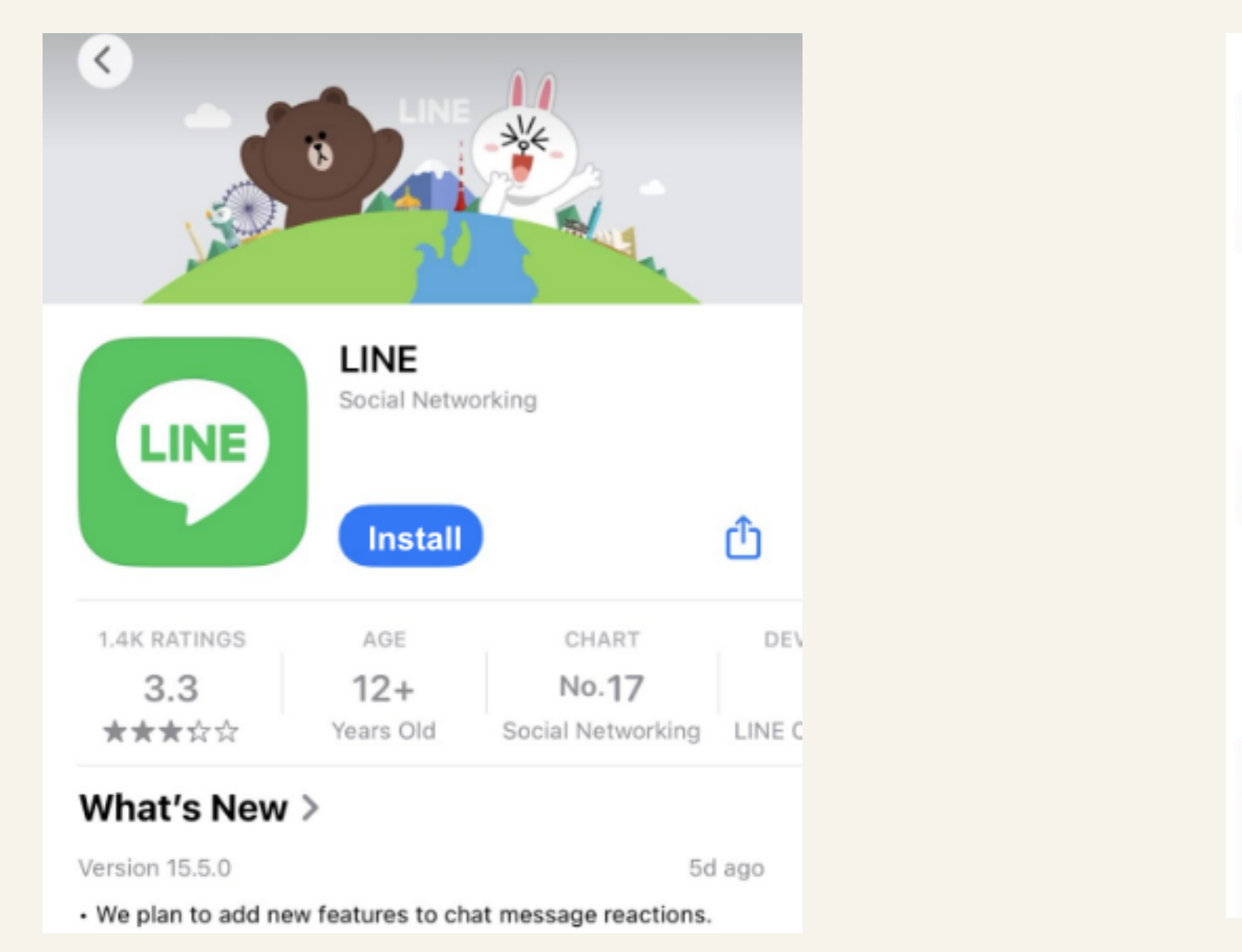

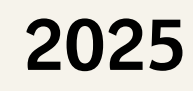

(i)

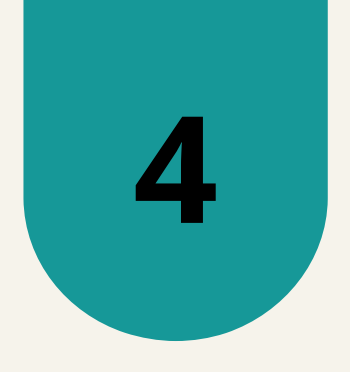

#### Android

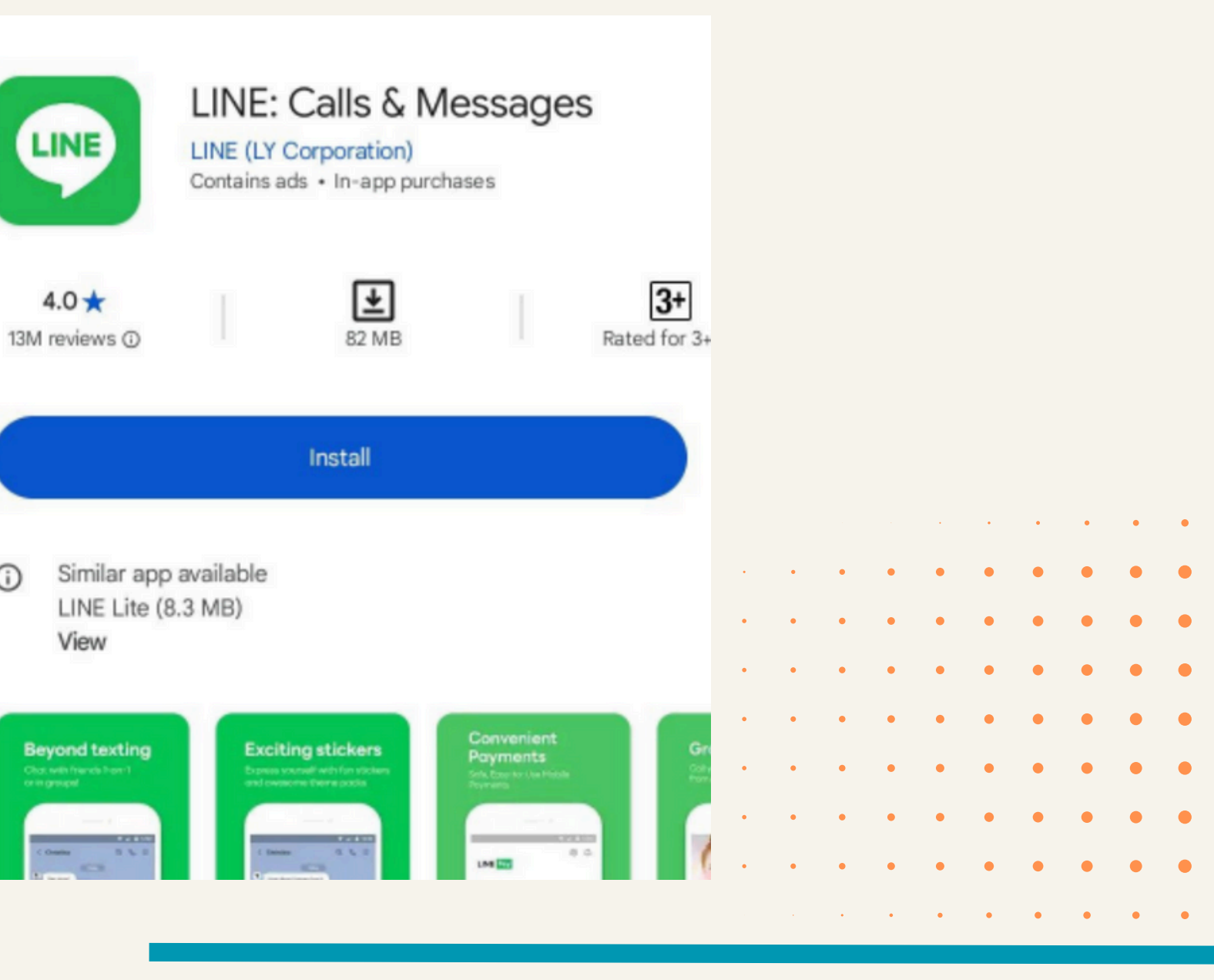

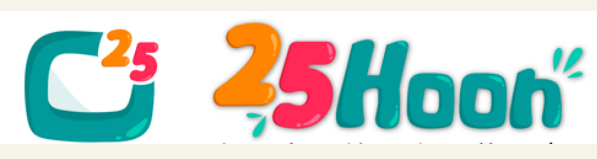

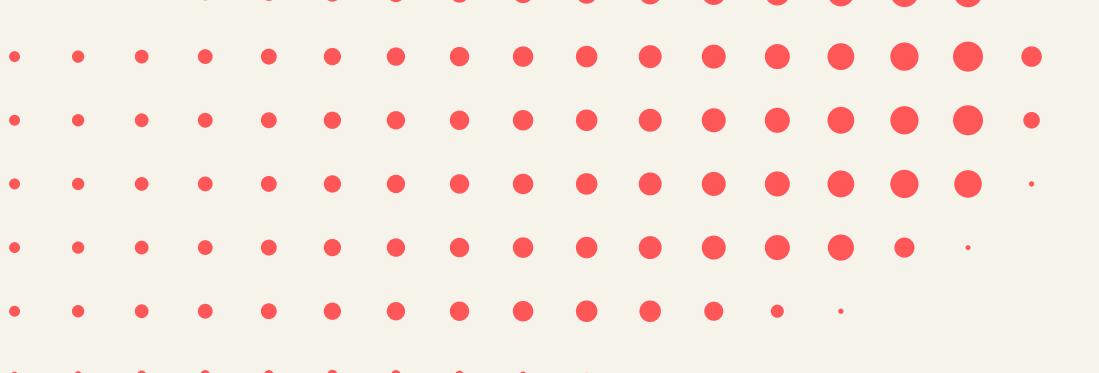

## 2. INSTALL LINE ON YOUR DEVICE AND ADD OUR 25HOON TS TEAM ACCOUNT:

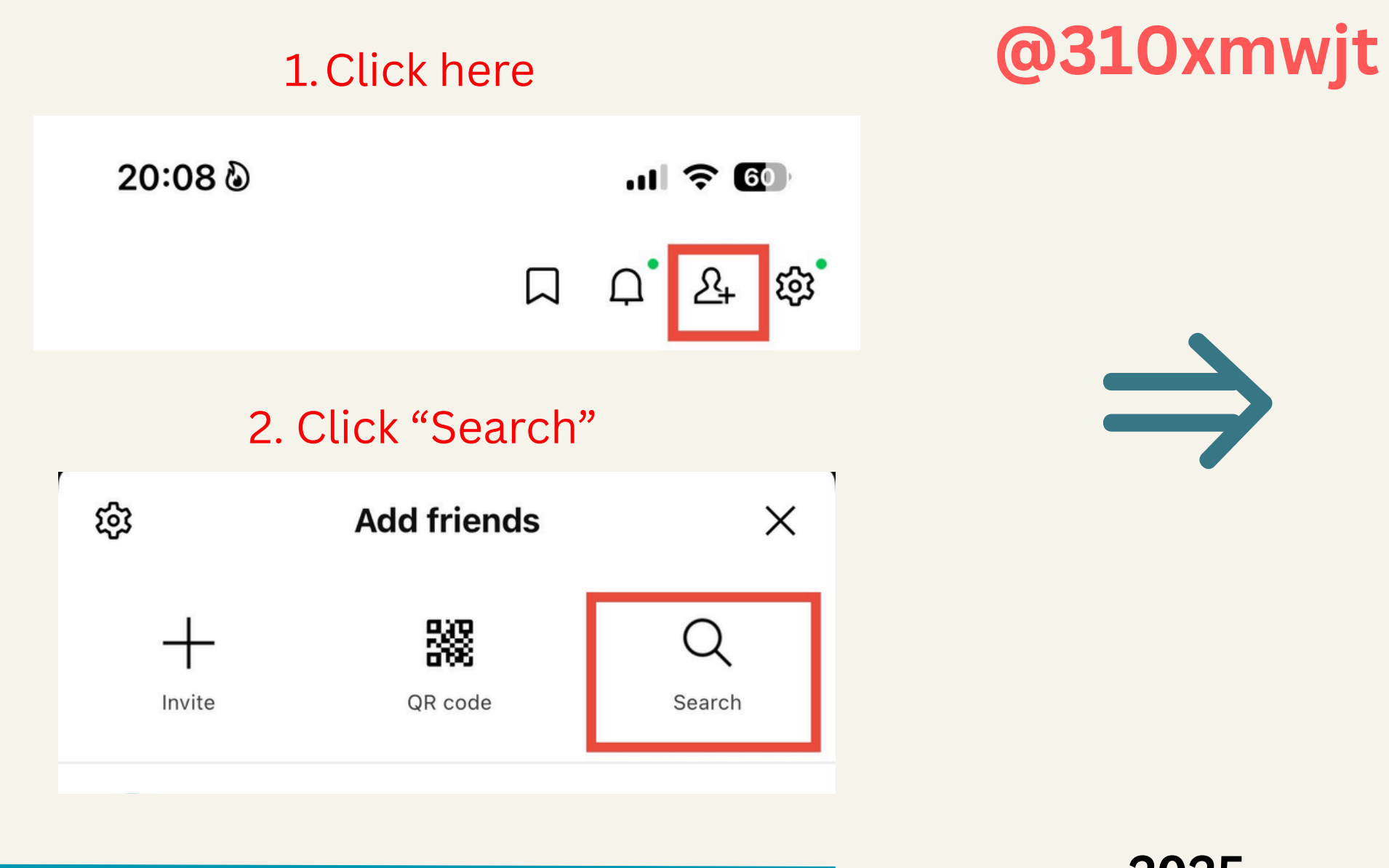

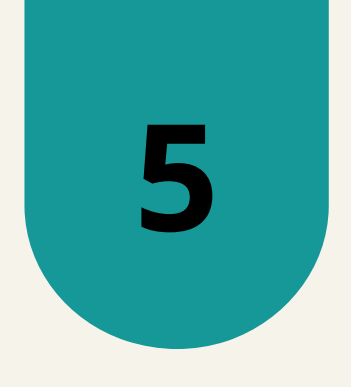

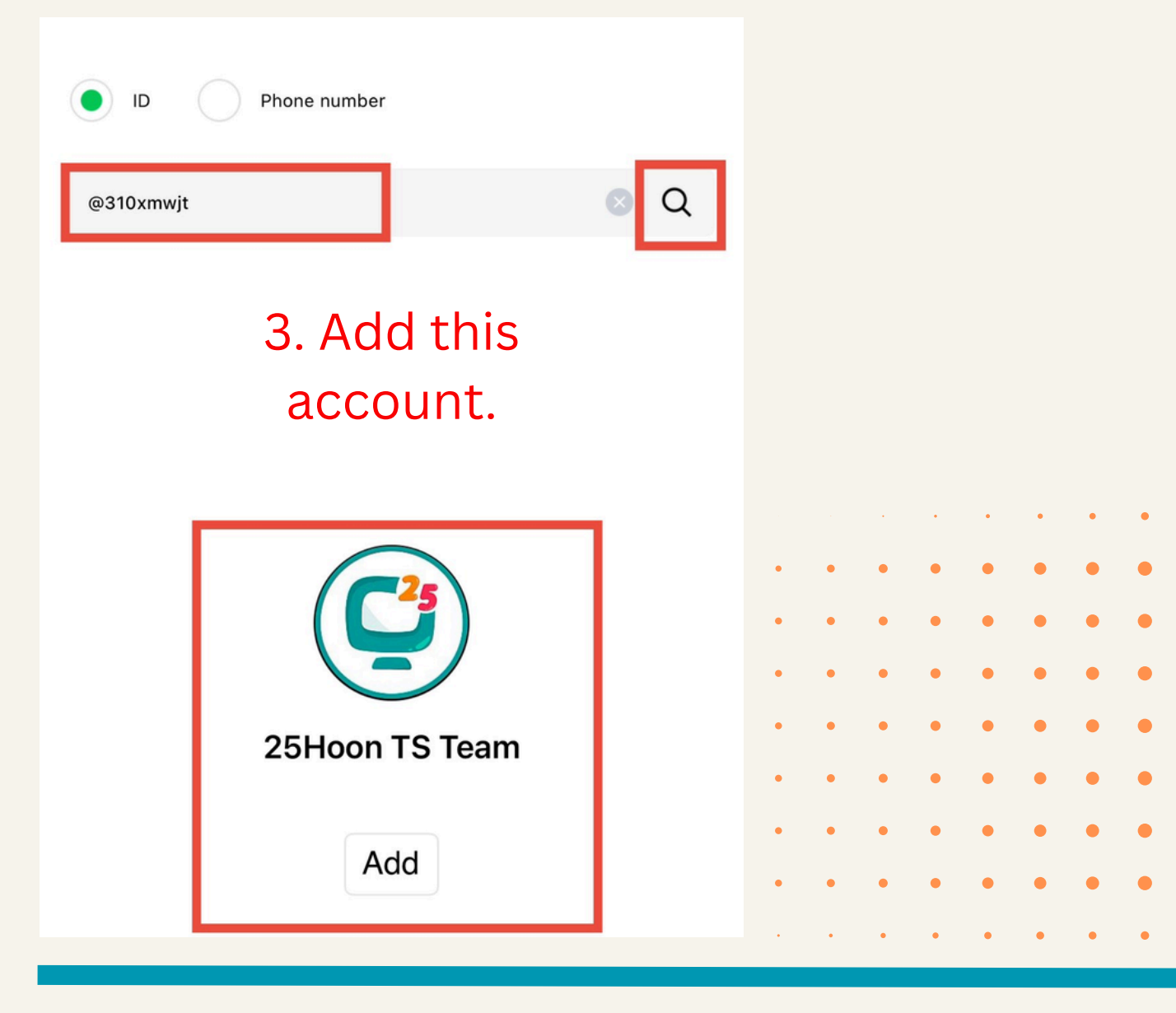

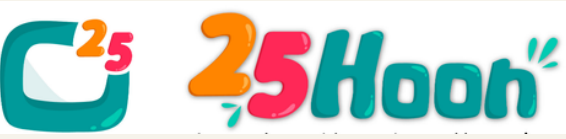

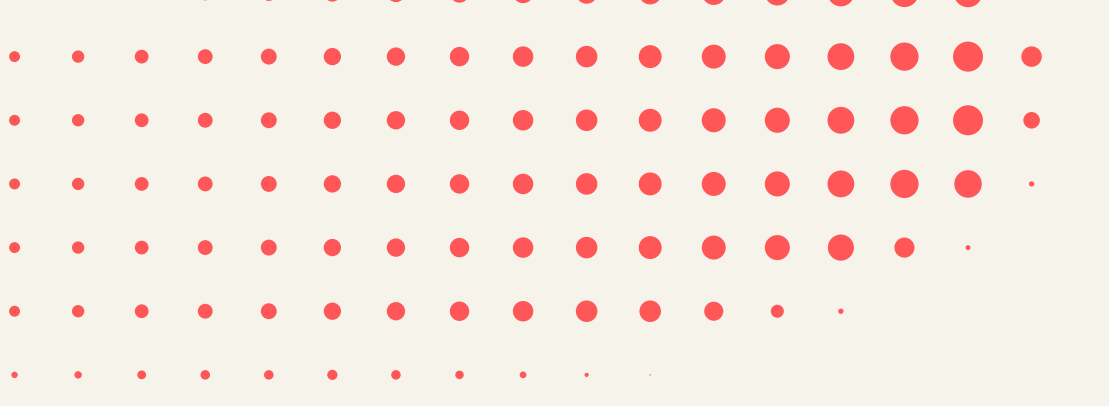

#### **3. SEND US A MESSAGE TO CONFIRM.** A simple "Hello, TS Team. This is [Teacher Name]." will do.

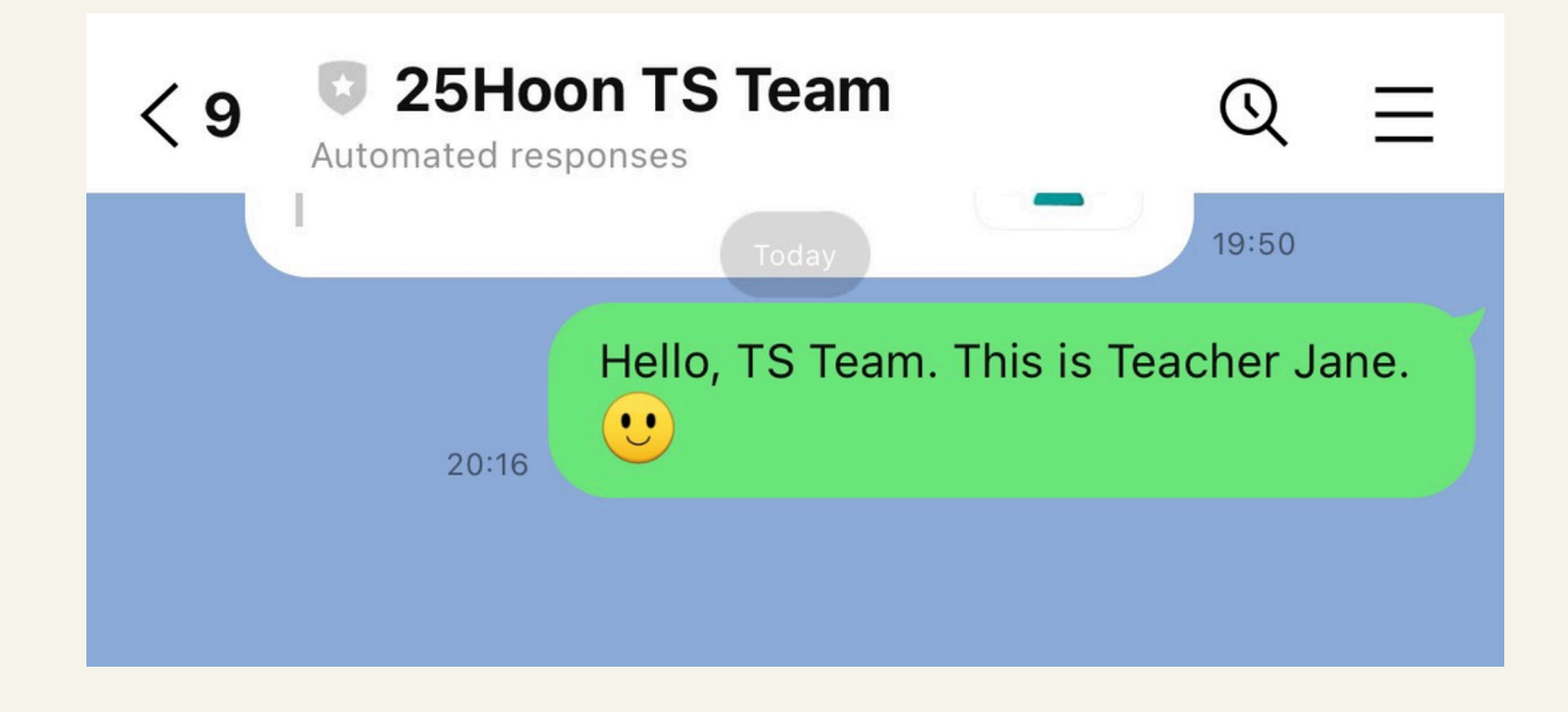

2025

|   |   |   |   |   |   |   | • | • | • | • | • |
|---|---|---|---|---|---|---|---|---|---|---|---|
|   |   | • | • | • | • | • | • | • | • | • | • |
| • | • | • | • | • | • | • | • | • | • | • | • |
| • | • | • | • | • | • | • | • | • | • | • | • |
|   | • | • | • | • | • | • | • | • | • | • | • |
| • | • | • | • | • | • | • | • | • | • | • | • |
|   | • | • | • | • | • | • | • | • | • | • | • |
|   |   | • | • | • | • | • | • | • | • | • | • |
|   |   |   |   |   | • | • | • | • | • | • | • |

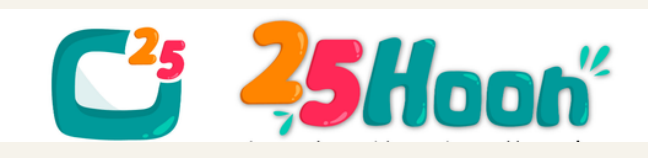